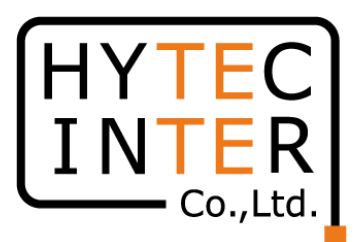

## 60GHz cnWave無線機 V1000/V2000/V3000/V5000 NTPサーバ時刻同期方法

概要

60GHz cnWave無線機をインターネット経由NTPサーバに時刻同期させます

RFD-23MA0001-002 第2.0版 2025/1/10

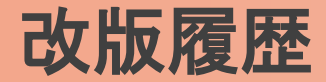

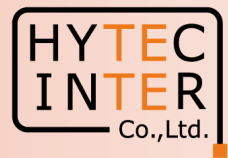

# 1.0版初版 2023/2/62.0版2025/1/9V2000を追記

### 図1 インターネット経由NTPサーバへの接続例

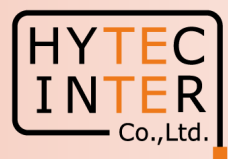

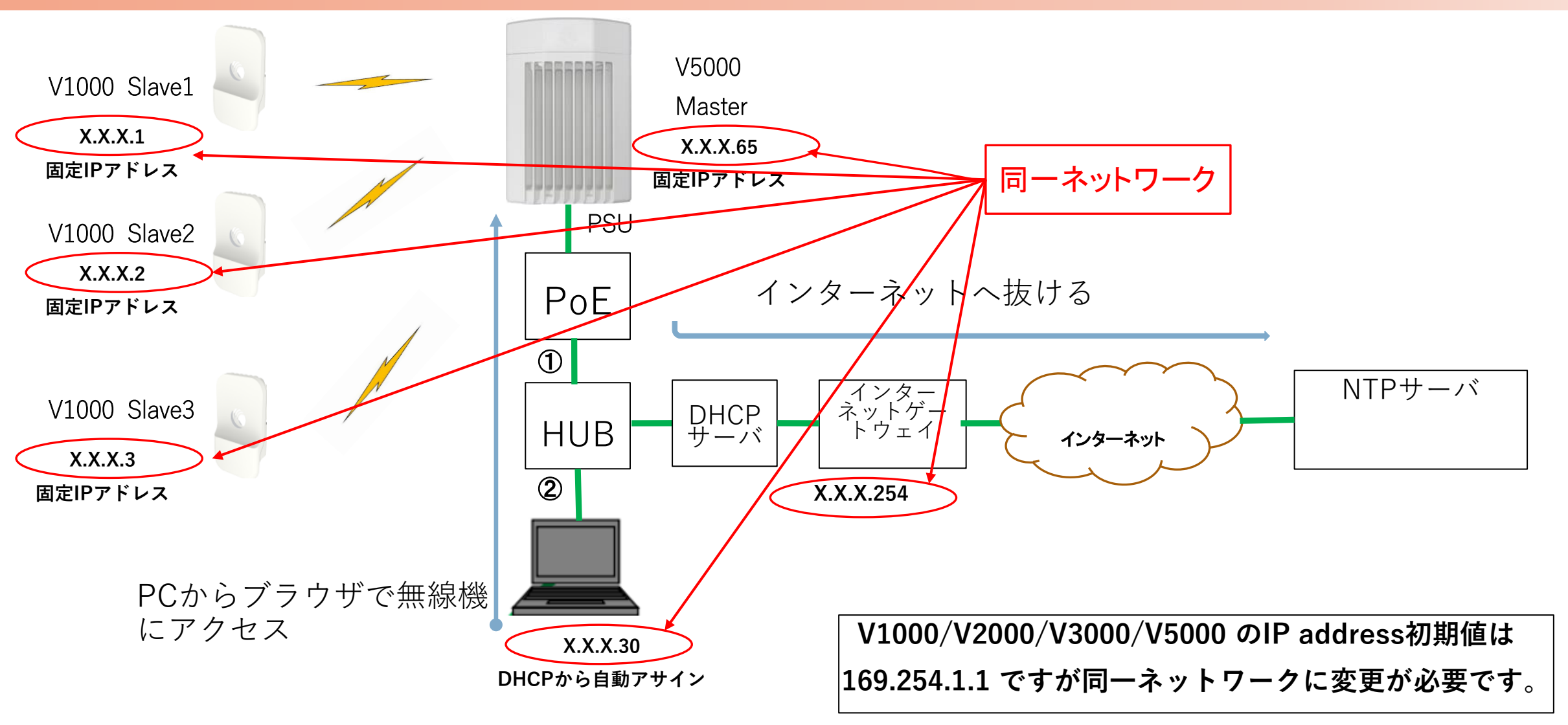

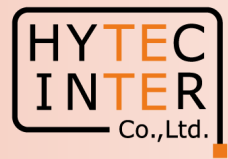

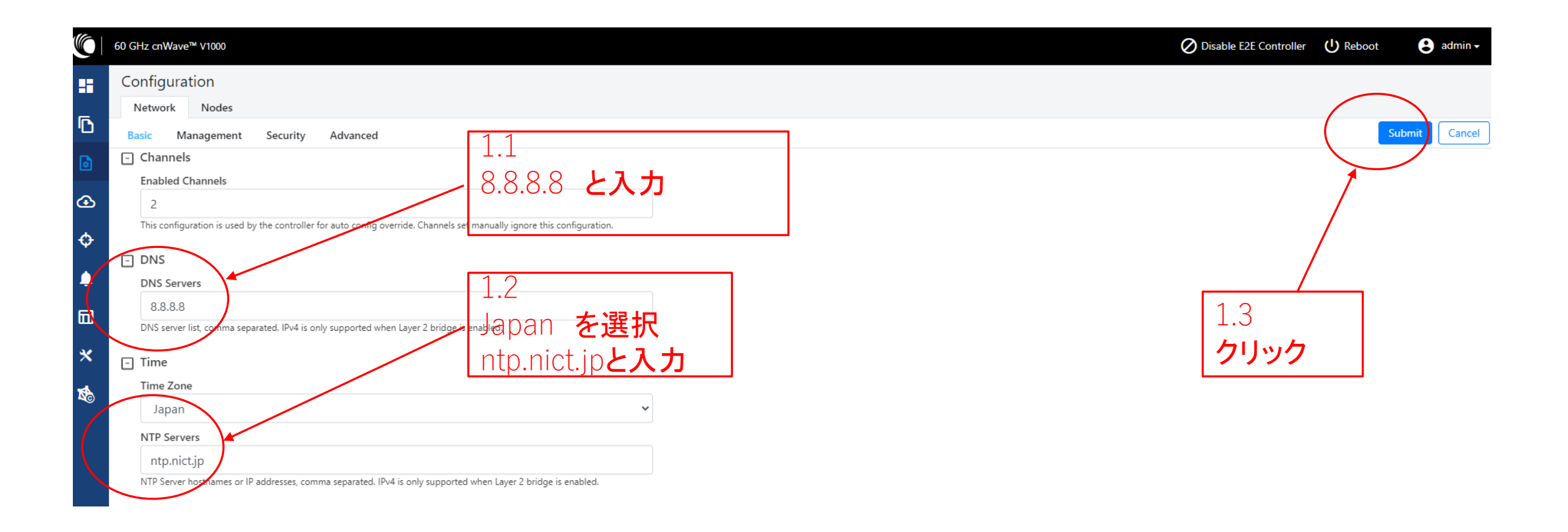

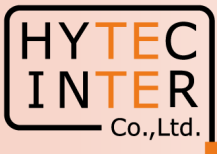

|                                  | 60 GHz cnWave™ V1000           |                                                                                                    | Oisable E2E Controller | U Reboot | e admin -  |
|----------------------------------|--------------------------------|----------------------------------------------------------------------------------------------------|------------------------|----------|------------|
| <b>∷</b><br>©                    | Configuration<br>Network Nodes | Radio Networking VLAN Security Advanced                                                                                                    | (                      | Subr     | mit Cancel |
| <ul> <li>ᢙ</li> <li>↓</li> </ul> | node-V1000-8b5b2f Slave        | <ul> <li>□ IPv4 Management</li> <li>□ IPv4 Address</li> <li>□ 192.168.0.65</li> <li>Subnet Mask</li> <li>255.255.0.0</li> <li>Cateway IP Address</li> </ul> |                        |          |            |
| ⊡<br>×                           | (                              | PoP Configuration PoP Routing Border Gateway Protocol (BGP) Routing Static Routing                                                                          | 2.2 <b>ク</b>           | リック      |            |

#### Step3 Dashboard

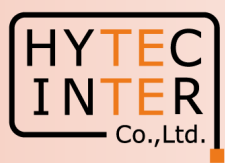

|   | 60 GHz cnWave™ V1000        |                           |                        |            |       |                     | Oisable E2E Co | ntroller 🕛 Reboot | admin - |
|---|-----------------------------|---------------------------|------------------------|------------|-------|---------------------|----------------|-------------------|---------|
|   | Dashboard                   |                           |                        |            |       |                     |                |                   |         |
| Ē | Links Nodes                 |                           | Sites                  |            |       | Wireless Throughput |                |                   |         |
| _ | 1                           | 0                         | 2                      | 1          | 2     |                     | 0 kbps         | 0 kbps            |         |
| ð | Total                       | Online                    | Total                  | Online     | Total |                     | RX             | ТХ                |         |
| ⊡ |                             |                           |                        |            |       |                     |                |                   |         |
|   | Device Information          |                           |                        | Мар        |       |                     |                | Show Names:       | Yes No  |
| ¢ | Туре                        | POP                       |                        | +          |       |                     |                |                   |         |
|   | Name                        | node-V1000-8b5b2f         |                        | -          |       |                     |                |                   |         |
| · | E2E Controller              | Running Onboard           |                        | <u> </u>   |       |                     |                |                   |         |
|   | cnMaestro Connection Status | Not Connected ( Remote Ma | nagement is disabled ) |            |       |                     |                |                   |         |
| × | cnMaestro Account ID        |                           |                        |            |       |                     |                |                   |         |
|   | MAC Address                 | 00:04:56:8B:5B:2F         |                        | /ことを確認します。 |       |                     |                |                   |         |
| 1 | Serial Number               |                           |                        |            |       |                     |                |                   |         |
|   | Model                       | V1000                     |                        |            |       |                     |                |                   |         |
|   | Software Version            | 1.2.1                     |                        |            |       |                     |                |                   |         |
|   | Firmware Version            | 10.11.0.87                |                        |            |       |                     |                | 0                 |         |
|   | Wireless Security           | None                      |                        |            | 2     |                     |                |                   |         |
|   | Layer 2 Bridge              | Enabled ( 0 tunnels )     |                        |            |       |                     |                |                   |         |
|   | System Time                 | Feb 3, 2023, 3:28:51 PM   |                        |            |       |                     |                |                   |         |
|   | Uptime                      | 0d 2h 48m                 |                        |            |       |                     |                |                   |         |
|   |                             |                           |                        |            |       |                     |                |                   |         |

#### 補足 Tools>Ping

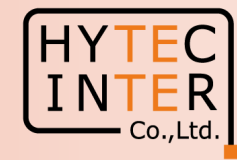

#### 上手く行かない時

無線機がインターネットゲートウェイにアクセスしているかPingを飛ばして応答を確認します

| Q  | 60 GHz cnWave™ V1000                                                                                                    |
|----|----------------------------------------------------------------------------------------------------|
|    | Tools                                                                                                    |
| Ē  | Factory Reset       Field Diags       Remote Command       Ping         Image: Image: |
| B  | Source Node IPV4を迭状                                                                                                    |
| e  | Destination Type                                                                                                    |
| Ð  |                                                                                                    |
| ¢  | XXXXXXXX IPアドレスを入力                                                                                                    |
|    | Number Of Packets (-c)                                                                                                    |
|    | 3<br>Min = 1, Max = 10                                                                                                    |
| 30 | Buffer Size (-s) /////                                                                                                    |
|    | $\frac{56}{\text{Min} = 1, \text{Max} = 65507}$                                                                                                    |
| 10 |                                                                                                    |
|    |                                                                                                    |
|    | 飛ばして切分けます。                                                                                                    |
|    | PING XXXXX ) 56(84) bytes of data<br>64 bytes from XXXX icmp_seq=1 ttl=64 time=0.228 m                                                                                                    |
|    | 64 bytes from VVVV icmp_seq=2 ttl=64 time=0.231 ms<br>64 bytes from VVVV icmp_seq=3 ttl=64 time=0.217 ms                                                                                                    |
|    | XXXXXX atistics                                                                                                    |
|    | 3 packets transmitted, 3 received, 0% packet loss, time 20/ms<br>rtt min/avg/max/mdev = 0.217/0.225/0.231/0.006 ms                                                                                                    |
|    | Telever tel                                                                                                    |